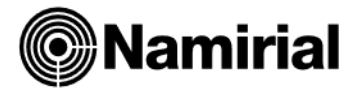

## Creazione COPIE DI SICUREZZA

Teseo - Siar - Basilea2 – TuttoBilancio

Il presente documento ha lo scopo di guidare l'utente alla creazione di copie di sicurezza degli archivi (backup). In riferimento alle misure minime di sicurezza in materia di protezione dei dati personali, questa procedura deve essere eseguita almeno con cadenza settimanale ed ha, come fine ultimo, la salvaguardia degli gli archivi elettronici da eventuali minacce interne e/o esterne che potrebbero gravare sulla funzionalità del sistema operativo.

| LE CARTELI                                                                                                    | LE CONTENENTI GLI ARCHIVI                         |                       |
|----------------------------------------------------------------------------------------------------|---------------------------------------------------|-----------------------|
| Per effettuare un corretto <i>backup</i> dei dati, occorre entrare da <i>Questo PC</i> nella directory in cui sono stati<br>installati i software dei <i>Prodotti Complementari</i> , ovvero [Namirial\WK], ed effettuare prima una<br>compressione dei dati, poi un salvataggio dei file ottenuti su un dispositivo esterno (pendrive, disco usb,<br>ecc). Ecco in dettaglio le cartelle che contengono gli archivi: |                                                   | CIAP                  |
| • [Namirial\Wk\Teseo\Dtb]                                                                                                    | (contiene dati di Teseo, Basilea2, TuttoBilancio) | SIAK                  |
| • [Namirial\Siar2003\Database]                                                                                                    | (contiene gli archivi di Siar)                    | Analisi               |
| • [Namirial\Wk\B2\Database]                                                                                                    | (cartelle contenenti dati di Basilea2)            | e Rating per Basilea2 |
| • [Namirial\Wk\Bilancio\Dati]                                                                                                    | (cartelle contenenti dati di TuttoBilancio)       | Tuttobilancio         |
| Se il prodotto è installato in <i>multiutenza</i> si consiglia di eseguire le operazioni descritte preferibilmente da                                                                                                    |                                                   | Calcolo imposte       |

Server, accertandosi che i Client non abbiano alcuno dei programmi aperti.

| 2003                                                                                                    | 31/01/2022 10:24                                                                                                    | Cartella di file                                                      |
|----------------------------------------------------------------------------------------------------|----------------------------------------------------------------------------------------------------|-----------------------------------------------------------------------|
|                                                                                                    | 21/01/2022 10:48                                                                                                    | Cartella di file                                                      |
| Apri<br>Effective Search<br>Apri in una nuova finestra<br>Aggiungi ad Accesso rapido<br>7-Zip<br>CRC SHA<br>Dare accesso a<br>Ripristina versioni precedenti<br>Ricerca minacce<br>Includi nella raccolta<br>Aggiungi a Start<br>Aggiungi a menu Start (Classic Shell) | >>>>>>>>>>>>>>>>>>>>>>>>>>>>>>>>>>>>>>                                                                                                    | Carlena di Ine                                                        |
| Invia a<br>Taglia<br>Copia<br>Crea collegamento<br>Elimina<br>Rinomina                                                                                                    | Cartella co Cartella co Carte | mpressa<br>rea collegamento)<br>io fax<br>o posta<br>8 Bluetooth<br>i |

Nei recenti sistemi operativi non occorre installare alcun software di terze parti per la compressione dei dati, in quanto in Windows risulta già integrato un gestore e compressore di file e cartelle. Per semplicità, si consiglia di eseguire il salvataggio della cartella [...Namirial\WK] e [...Namirial\Siar2003] presenti nell'unità principale, se i prodotti sono stati installati in monoutenza, o nell'unità di rete, per installazioni in multiutenza. In pratica è necessario selezionare con il tasto destro del mouse la cartella interessata (figura a lato), quindi all'apertura del menu contestuale, col tasto sinistro, selezionare la voce Invia a > Cartella Compressa. In questo modo si eseguirà una compressione delle directory che comprendono sia gli archivi che l'installazione vera e propria dei diversi prodotti complementari. Si otterranno così, all'interno della directory Namirial, due nuovi file in formato .zip.

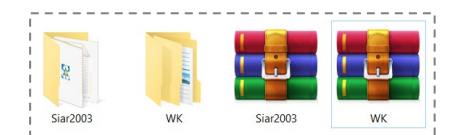

Attenzione, l'icona che contraddistingue i nuovi file in formato compresso varia in base ad un eventuale software di compressione predefinito installato sul sistema operativo (Winrar, Winzip, 7-Zip, ecc..).

COME GIÀ ACCENNATO IN PRECEDENZA, IN PREVISIONE DI UN POSSIBILE DANNO AL DISCO FISSO, UN'INFEZIONE AL SISTEMA OPERATIVO O PROBLEMI TECNICI DI ALTRO GENERE, SI CONSIGLIA DI EFFETTUARE LA COPIA DEI FILE OTTENUTI SU UNA PERIFERICA ESTERNA (PENDRIVE, DISCO USB, DISCO DI RETE NAS, CD-ROM, ECC...).

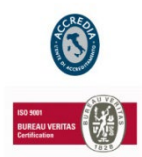

## NAMIRIAL S.p.A.

60019 SENIGALLIA (AN), Via Caduti sul Lavoro n. 4 – Capitale sociale € 6.500.000,00 i.v. Cod. fisc. e iscriz. al Reg. Impr. di Ancona n. 02046570426 - Partita i.v.a. IT02046570426 Tel. 07163494 selez.autom. - Telefax 07160910 - info@namirial.com - www.namirial.com NAMIRIAL è un marchio registrato della Namirial S.p.A.

## Creazione backup con l'Utility di Sistema CARTELLA COMPRESSA

Pagina n. 1